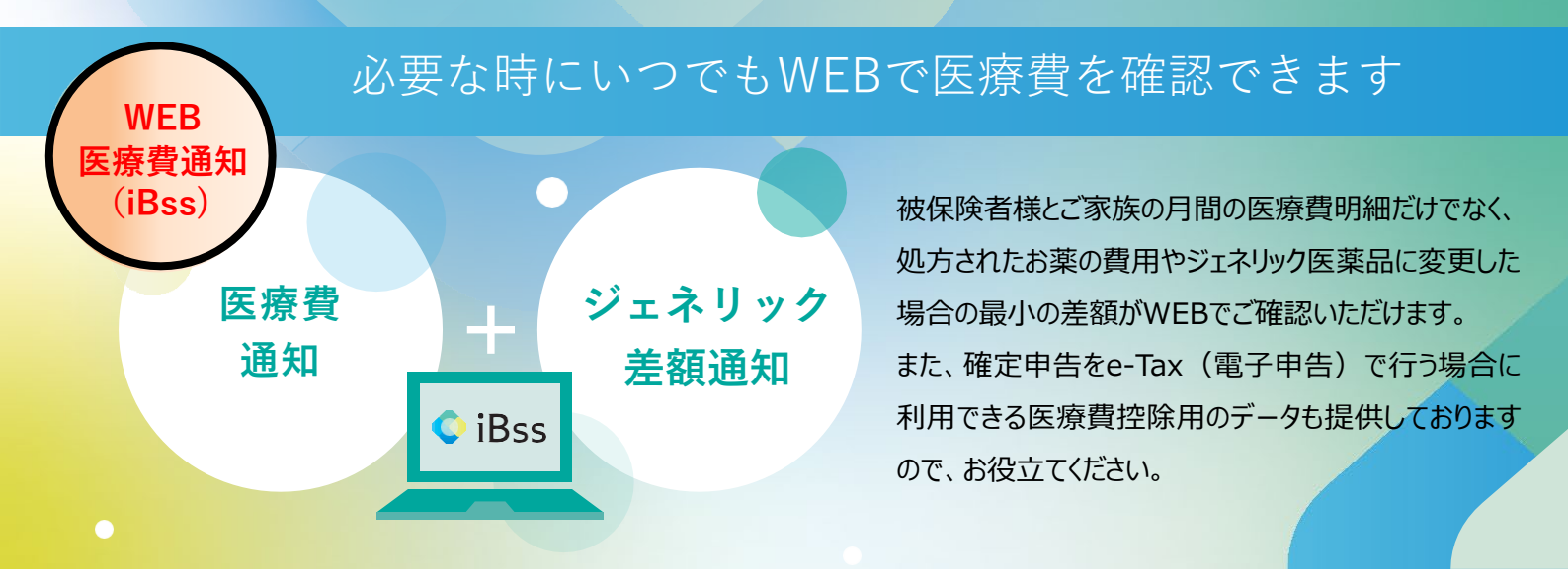

ご利用にあたり、まずは下記の手順で初回登録をお願いいたします。

なお、2022年7月1日にサイトがリニューアルされています。2022年6月までにご登録いただいた方につきましては、 大変お手数をおかけいたしますが初回登録から再設定をお願いいたします。

1 iBssポータルサイトにアクセスしログインします。 【https://ibss.jp/portal/signup.ibss】

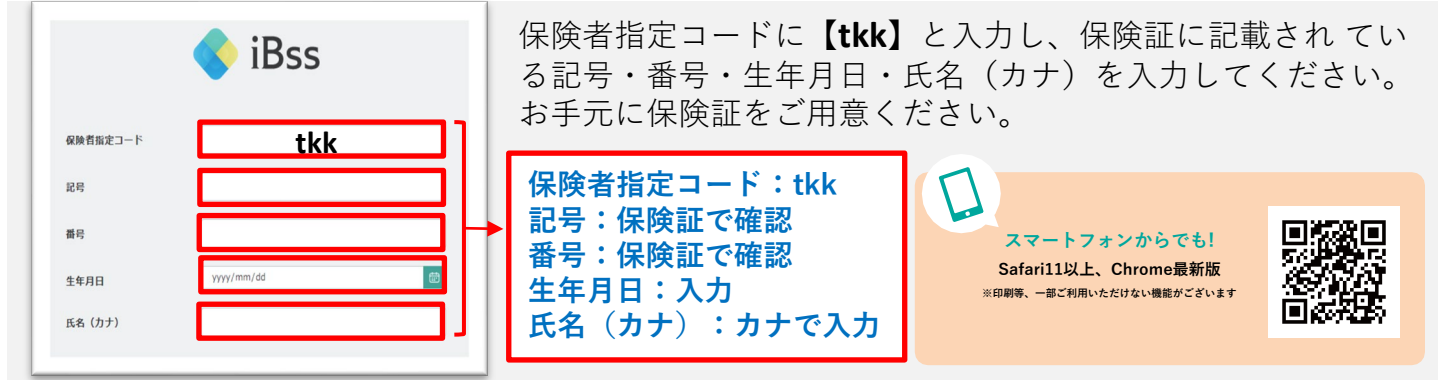

当組合HPからもサイトへのアクセスが可能です。詳しくは▶【https://www.tokyokoukenpo.or.jp/】

## **2** ご自身のIDとパスワードを作成します。

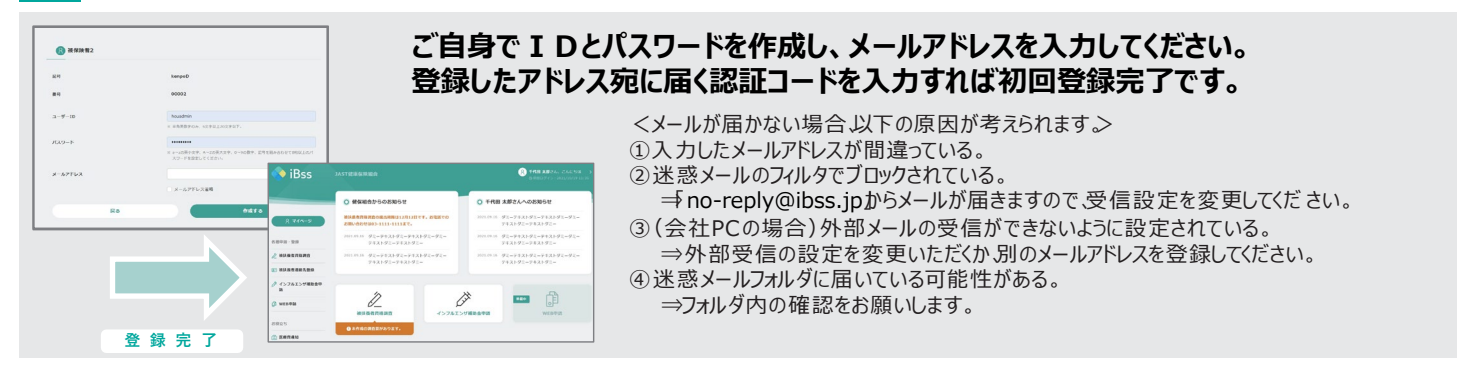

## 3 「医療費通知」「ジェネリック差額明細」よりご確認いただけます。

|                                                                       | < 10月 | 2020年3月 翌月 |         |                  |                                              |                | _             |
|-----------------------------------------------------------------------|-------|------------|---------|------------------|----------------------------------------------|----------------|---------------|
| 月間合計                                                                  | 医愈胃滤器 |            |         | ○ ジェネリック差額明細     |                                              |                |               |
|                                                                       | 使保险器  | ¥33,551    | 05B     | く前年              | 2020年 244 244 244 244 244 244 244 244 244 24 |                | e-IAX連張用のXMLテ |
|                                                                       | 公司介担  | -          | 18172   |                  |                                              |                |               |
|                                                                       |       |            |         | ジェネリック医薬品の使用率    |                                              | 前減可能全額         | もダウンロード 可能です  |
| <ul> <li>有限会社クローバーフタバ調剤薬局</li> <li>いした方</li> <li>千代田 太郎あああ</li> </ul> | 医动性结核 |            |         | 18%              |                                              | ¥174~          |               |
| 2分 菜局 日款 99                                                           | 建在自然  | ¥1,000,000 | 858     | ○千代田 太郎          |                                              |                |               |
|                                                                       | 公司負担  | ¥1,000,000 | 10.01.0 | 2020年3月          |                                              |                |               |
|                                                                       |       |            |         | ムコス夕岐 100mg      |                                              | △ Gy 3119/2回発品 |               |
|                                                                       |       |            |         | 8853 - Abriel 10 | 有単会社クローバーフタバ調剤業局                             | NURRE V84~     |               |
|                                                                       |       |            |         | 02020            | ¥336                                         |                |               |

<問い合わせ先>Tel:03-5439-6454

東京港健康保険組合